## ขั้นตอนการใช้งานระบบนสนับสนุนการบริหารจัดการสถานศึกษา (School Management Support System : SMSS) ของโรงเรียนในสังกัดสำนักงานเขตพื้นที่การศึกษามัธยมศึกษากาญจนบุรี พ.ศ.2564

ขั้นตอนการกำหนดรายละเอียดในส่วนการรับส่งหนังสือราชการ และทะเบียนหนังสือราชการ

- เปิดลิงค์ของแต่ละโรงเรียน login ในส่วนผู้ใช้(User) งานระบบ ที่ <u>http://xxxxxxx/smss/</u>
  <u>เช่น</u> โรงเรียนไทรโยคน้อยวิทยา <u>http://www.syn.ac.th/smss/</u>
- 2. ไปที่เมนู **บริหารทั่วไป** เลือก **รับส่งหนังสือราชการ** จะปรากฏดังหน้าจอ

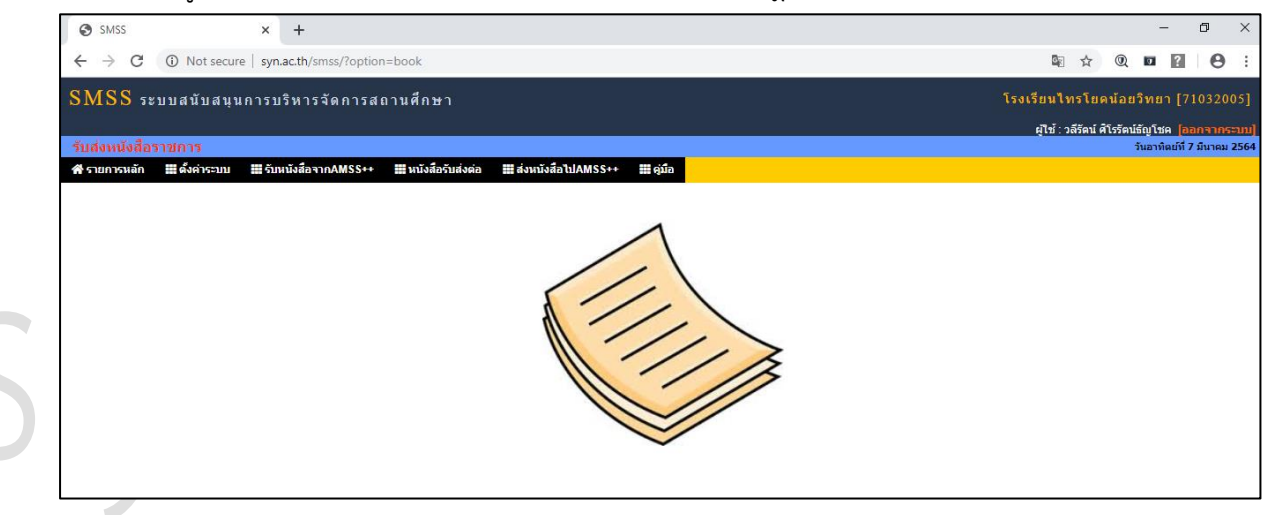

- ไปที่เมนู ตั้งค่าระบบ (หากไม่ได้เลือกเป็นผู้ดูแลระบบบงานย่อยจะมองไม่เห็น ตั้งค่าระบบ)
  เลือก สารบรรณสถานศึกษา click ปุ่ม เพิ่มเจ้าหน้าที่ ทำการเลือกชื่อครูบุคลากรที่จะทำหน้าที่รับส่ง
  หนังสือราชการ (แนะนำในช่วงแรกให้มีชื่อของ admin หลักของโรงเรียนเป็นเจ้าหน้าที่ด้วย) click
  ตกลง (สามารถเพิ่มเจ้าหน้าที่ได้มากกว่า 1 คน ไม่ควรมากกว่า 3 คน)
- เมื่อดำเนินตามข้อ 3 เรียบร้อย Click รายการหลัก เลือกที่เมนู บริหารทั่วไป เลือก ทะเบียนหนังสือ ราชการ จะปรากฏดังหน้าจอ

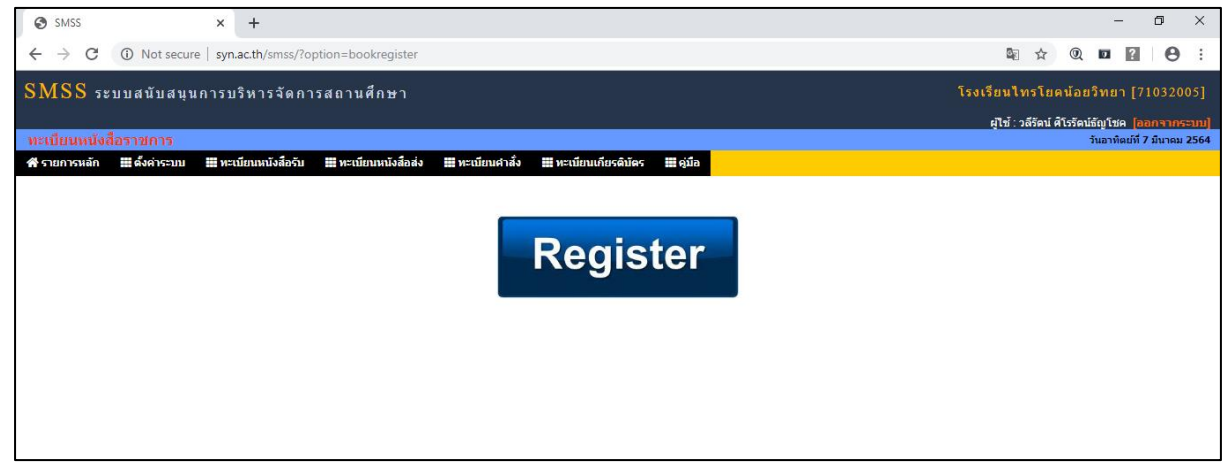

5. ไปเลือกที่เมนู ตั้งค่าระบบ (หากไม่ได้เลือกเป็นผู้ดูแลระบบบงานย่อยจะมองไม่เห็น ตั้งค่าระบบ) ดำเนินการกำหนดเจ้าหน้าที่ (แนะนำช่วงแรกให้ใส่ admin หลักของโรงเรียนเป็นเจ้าหน้าที่ด้วย ร่วมกับเจ้าหน้าที่ธุรการ) กำหนดปีปฏิทิน – เพิ่มปีปฏิทิน และกำหนดเลขที่หนังสือ (เลขที่หนังสือ ราชการของโรงเรียน เช่น โรงเรียนไทรโยคน้อยวิทยา ที่ ศธ 04292.11/)

| SMSS                                                     | ×                                          | +                                |                                               | - 0 ×                                            |
|----------------------------------------------------------|--------------------------------------------|----------------------------------|-----------------------------------------------|--------------------------------------------------|
| ← → C ③ Not secure   syn.ac.th/smss/?option=bookregister |                                            |                                  |                                               | 🔤 🖈 🔍 🖬 😭 🗄                                      |
| SMSS ระบบสนับสนุนการบริหารจัดการสถานศึกษา                |                                            |                                  |                                               | โรงเรียนใทรโยคน้อยวิทยา [71032005]               |
|                                                          |                                            |                                  |                                               |                                                  |
| หะเบียนหนังสือราชการ                                     |                                            |                                  |                                               | ผู้เขา (มีสายแม่)<br>วันอาทิตย์ที่ 7 มีนาคม 2564 |
| 者 รายการหลัก                                             | 🎬 ตั้งค่าระบบ 📰 ทะเบีย                     | านหนังสือรับ 🗰 ทะเบียนหนังสือส่ง | 🎬 ทะเบียนคำสั่ง 🏢 ทะเบียนเกียรดิบัตร 🏢 คู่มือ |                                                  |
|                                                          | O กำหนดเจ้าหน้าที่                         |                                  |                                               |                                                  |
|                                                          | О กำหนดปีปฏิทิน                            | í                                |                                               |                                                  |
|                                                          | O กำหนดเลขที่หนังสือ                       |                                  |                                               |                                                  |
|                                                          | O กำหนดผู้ลงนามเกียรติบัตร                 |                                  | Pagistar                                      |                                                  |
|                                                          | กำหนดผู้ตรวจสอบการลง<br>ทะเบียนเกียรติบัตร |                                  | Register                                      |                                                  |
|                                                          |                                            |                                  |                                               |                                                  |
|                                                          |                                            |                                  |                                               |                                                  |
|                                                          |                                            |                                  |                                               |                                                  |
|                                                          |                                            |                                  |                                               |                                                  |
|                                                          |                                            |                                  |                                               |                                                  |

- 6. เมื่อกำหนดตามขั้นตอนเรียบร้อย จะสามารถรับ-ส่งหนังสือราชการจากทางเขตได้
- 7. ในทุกระบบงานย่อยจะมีคู่มือ ให้ดาวน์โหลดเพื่อศึกษาเพิ่มเติม

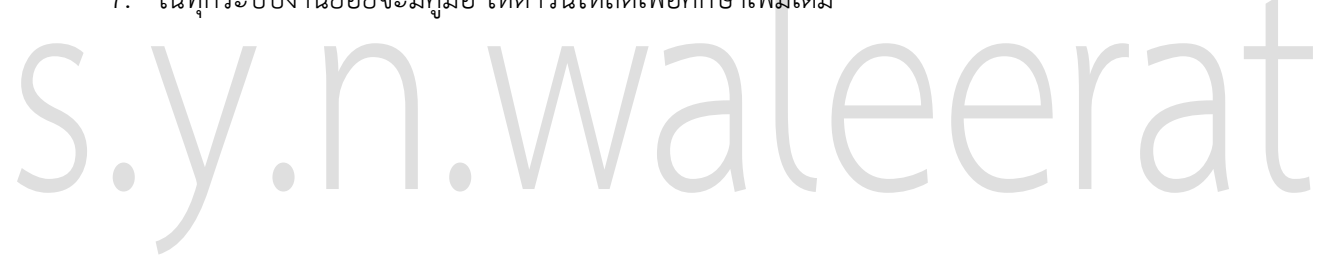